# คู่มือการเขียนบทความสำหรับสมาชิก

# สารบัญ

| 1. រេរប្តូ                               | 1 |
|------------------------------------------|---|
| 2. เขียนบทความ                           | 1 |
| 3. กรอก User Password                    | 2 |
| 4. บทความ                                | 2 |
| 5. เลือกหมวดหมู่ และ รูปประจำเรื่อง      | 3 |
| 6. รูปประจำเรื่อง                        | 3 |
| 7. Set featured image                    | 4 |
| 8. Save Draft                            | 4 |
| 9. บันทึกเสร็จเรียบร้อยแล้วให้แจ้ง Admin | 5 |

## ขั้นตอนการเขียนบทความสำหรับสมาชิก

### 1. เมนู -> กิจกรรม -> บทความผู้เข้าร่วมกิจกรรม

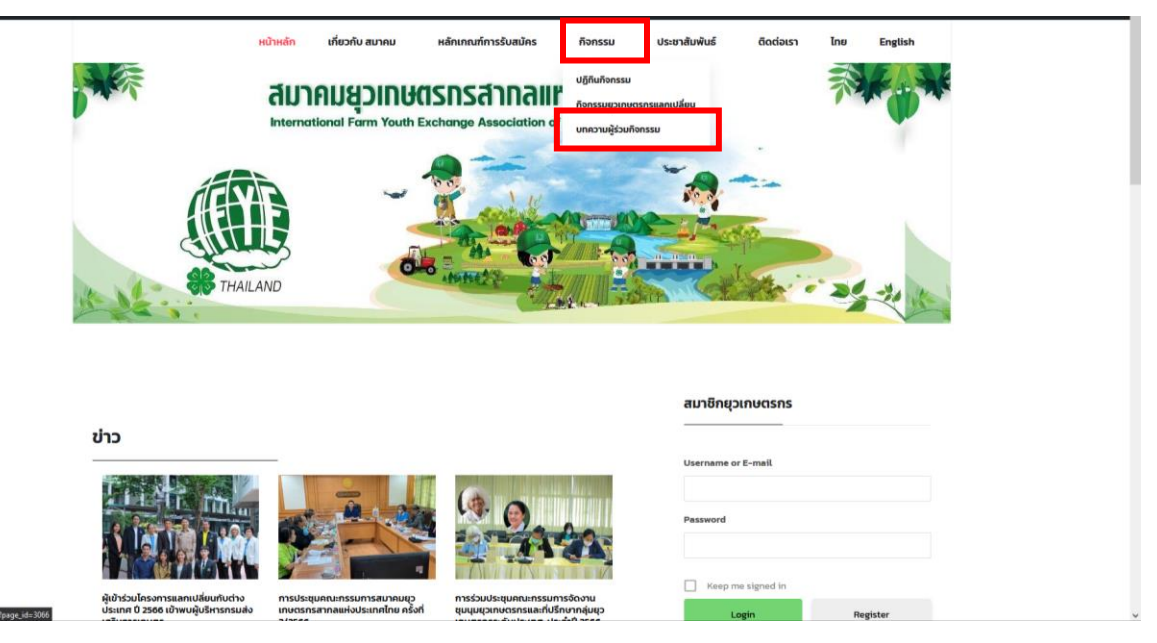

2. เขียนบทความ

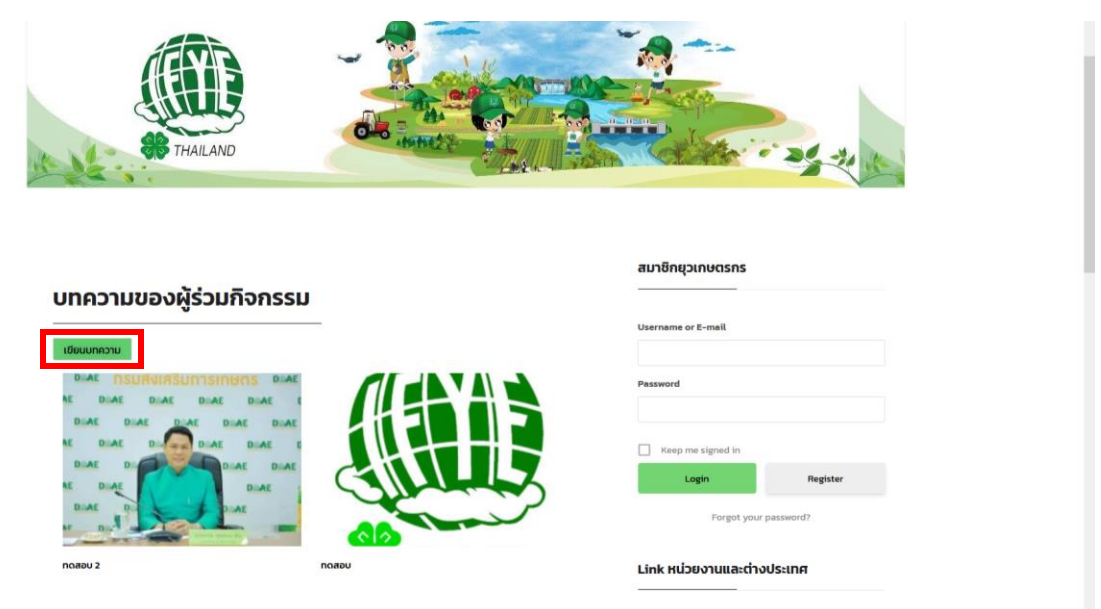

#### 3. กรอก User Password

#### 4. บทความ

#### 4.1.ใส่ชื่อเรื่อง

#### 4.2. ใส่รายละเอียดของบทความ

| 🚳 Dashboard     | Greetings! I just noticed that you have created 2 Menus. That is awesome! Could you please help me out by giving this plugin a 5-star rating on WordPress? This will help us by helping other users discover this plugin RM Team |                                         |
|-----------------|----------------------------------------------------------------------------------------------------|-----------------------------------------|
| 📌 Posts         | Yeah, you deserve # Taiready did: No, this plugin is not good enough                                                                                                    |                                         |
| All Posts       |                                                                                                    | 4.1                                     |
| Add New         | Add title                                                                                                    | Lan 🗸 🔺                                 |
| BetterDocs      |                                                                                                    | Language                                |
| 93 Media        |                                                                                                    |                                         |
| Image Slider    | Edit with Elementor                                                                                                    | าทย 🗸                                   |
| Comments        |                                                                                                    | Trans                                   |
| dFlip Books     | 强 Add Media 📓 Image Silder 🛛 Add PDF 🛛 Insert Download 🖓 Add Font Awesome 📲 Add Latest Posts Visual 🛛 Text                                                                                                    |                                         |
| Templates       | Paragraph ▼ B I ⊟ ⊟ 44 ≣ Ξ Ξ Ø Ξ  Ø ▼                                                                                                    | 4.2                                     |
| 🞯 Popup Maker 🔕 |                                                                                                    | Auto                                    |
| 🛐 Calendars     |                                                                                                    | Plate                                   |
| 🔊 Appearance    |                                                                                                    | Enable:                                 |
| 🚢 Profile       |                                                                                                    |                                         |
| 🖋 Tools         |                                                                                                    | The cache will be created automatically |
| Collapse menu   |                                                                                                    | after the contents are saved. More Info |
|                 |                                                                                                    |                                         |
|                 |                                                                                                    | Publish ^ Y *                           |
|                 |                                                                                                    | Save Draft Preview                      |
|                 |                                                                                                    | 9 Status: Draft Edit                    |
|                 | Word count. 0                                                                                                    | Visibility: Public Edit                 |
|                 |                                                                                                    | III Publish immediately Edit            |
|                 | Ultimate Member: Content Restriction                                                                                                    | Post Views: 0 Edit                      |
|                 | Restrict access to this post?                                                                                                    | Publish                                 |
|                 |                                                                                                    | Publish                                 |
|                 |                                                                                                    | Categories                              |

### 5. เลือกหมวดหมู่ และ รูปประจำเรื่อง

5.1. เลือก Categories(หมวดหมู่) เป็น "สำหรับผู้เขียนบทความ"

5.2. เลือก Featured image \*\*\*ต้องใส่รูปภาพประจำเรื่อง\*\*\*

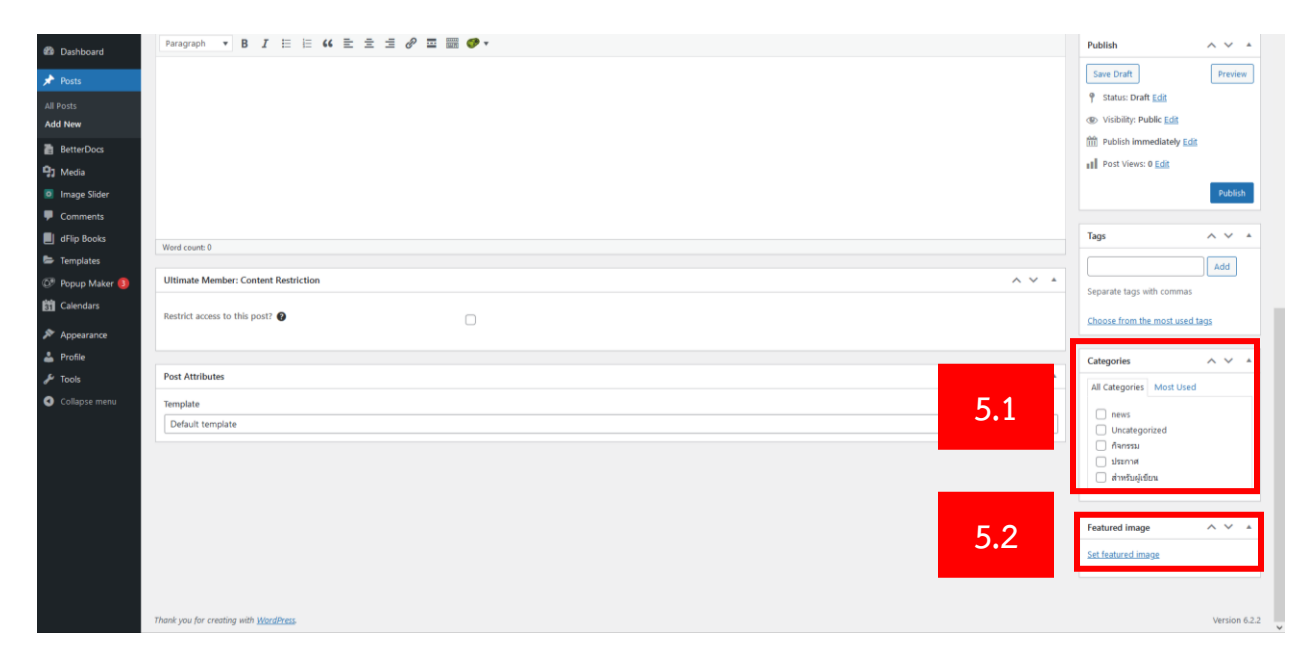

# 6. เลือกรูปประจำเรื่องจากคอมพิวเตอร์ได้เลย

|                            |                                                                                 | Howdy, Installer   |
|----------------------------|---------------------------------------------------------------------------------|--------------------|
| Featured image             |                                                                                 | ×                  |
|                            | Drop files to upload<br>or<br>Select Files<br>Musimum upload file size: 128 MB. |                    |
| The arts respond and and a |                                                                                 | Set featured image |

#### 7. กด Set featured image

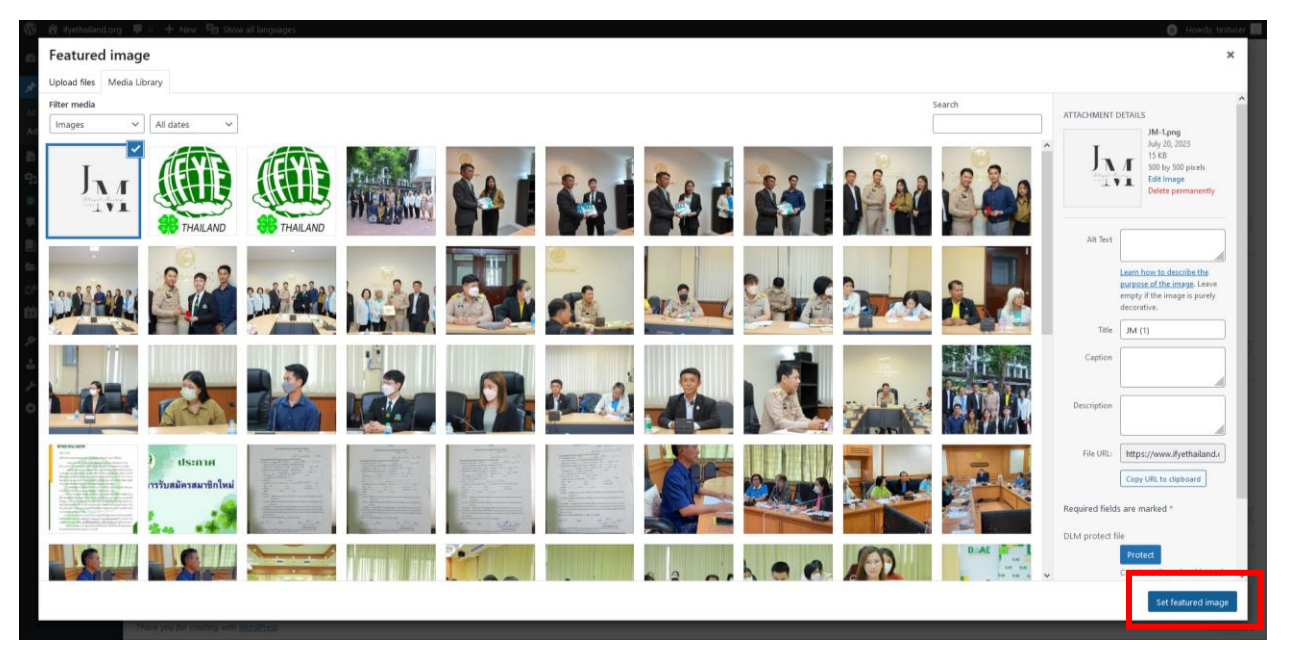

#### 8. กด Save Draft บันทึกให้ Admin ตรวจสอบ

| 🔞 🛱 ifyethailand.org              | 🛡 🔿 🕂 New 🖓 Show all languages                                                                  |           | 0                                                                                  | Howdy, testuser |   |
|-----------------------------------|-------------------------------------------------------------------------------------------------|-----------|------------------------------------------------------------------------------------|-----------------|---|
| Dashboard                         | Add title                                                                                       |           | Languages                                                                          | ~ × *           |   |
| 🖈 Posts                           | Fod the                                                                                         |           | congooges                                                                          |                 |   |
| All Posts                         | Edit with Blementor                                                                             |           | Auto Cache Settings                                                                | ^ ¥ *           |   |
| BetterDocs                        |                                                                                                 |           | Enable:<br>No                                                                      | ~               |   |
| 9 Media                           | 🗣 Add Media 🕼 mage Slider 🛛 Add PDF 🛛 Insert Download 🖓 Add Font Awesome 👔 Add Latest Posts Vis | sual Text |                                                                                    |                 |   |
| Image Slider                      | Paragraph ▼ B I ⊟ ⊟ 64 ≣ Ξ Ξ Ø Ξ  Ø ▼                                                           |           | The cache will be created automatically<br>after the contents are saved. More info |                 |   |
| Comments                          |                                                                                                 |           |                                                                                    |                 |   |
| dFlip Books                       |                                                                                                 |           | Publish                                                                            | ~ ~ +           |   |
| 🖨 Templates                       |                                                                                                 |           |                                                                                    |                 |   |
| 🐼 Popup Maker 🔕                   |                                                                                                 |           | Save Draft                                                                         | PTEVIEW         |   |
| 💼 Calendars                       |                                                                                                 |           | T Status: Dratt Edit                                                               |                 |   |
| Appearance                        |                                                                                                 |           | Visibility: Public Edit                                                            |                 |   |
| 🛓 Profile                         |                                                                                                 |           | m Publish immediately Ed                                                           |                 |   |
|                                   |                                                                                                 |           | III Post Views: 0 Edit                                                             |                 |   |
| <ul> <li>Collapse menu</li> </ul> |                                                                                                 |           |                                                                                    | Publish         |   |
|                                   | Word count: 0                                                                                   |           | Tags                                                                               | ~ ~ *           |   |
|                                   |                                                                                                 |           |                                                                                    | Add             |   |
|                                   | Ultimate Member: Content Restriction                                                            | × *       | Separate tags with commas                                                          |                 |   |
|                                   | Restrict access to this post?                                                                   |           | Choose from the most used                                                          | tags            |   |
|                                   |                                                                                                 |           | Categories                                                                         | ~ ~ *           |   |
|                                   | Post Attributes                                                                                 | × *       | All Categories Most Used                                                           |                 |   |
|                                   | Template                                                                                        |           | news                                                                               |                 |   |
| https://www.ifyethailand.org/     | -p-admin/media-upload.php?post_id=3102&type=image&TB_itrame=1                                   | ~         | Uncategorized                                                                      |                 | + |

9. เมื่อบันทึกเสร็จเรียบร้อยแล้วให้แจ้ง Admin ที่ line@ ตามรูป qr code ด้านล่าง

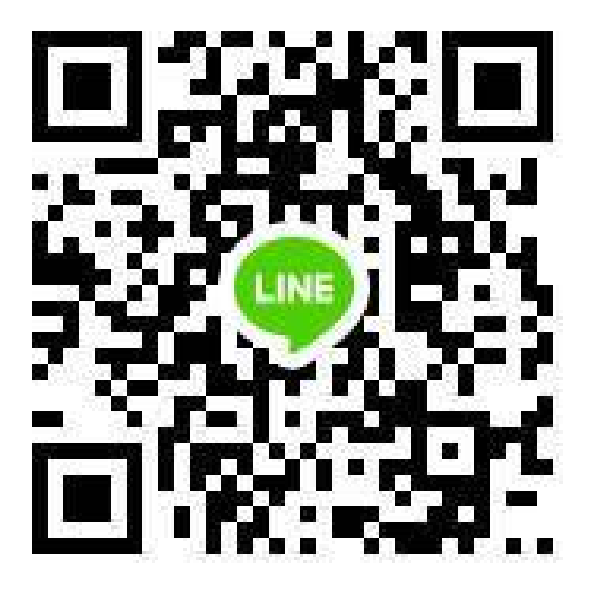